## UPROSZCZONA INSTRUKCJA

## wysyłania zawiadomień o nabyciu/zbyciu pojazdu zarejestrowanego za pośrednictwem e-PUAP

- 1. Po zarejestrowaniu zaloguj się,
- 2. Z katalogu spraw wybierz Motoryzacja i Transport, następnie kolejno:
  - rejestracja pojazdu
  - zawiadomienie o zbyciu lub nabyciu-usługa centralna
- 3. Na stronie zawiadomienie o zbyciu lub nabyciu-usługa centralna wybierz załatw sprawę
- 4. Zaznacz co chcesz zgłosić (zbycie/nabycie),
- 5. Zaznacz czy Twoje dane są w dowodzie rejestracyjnym (tak/nie),
- 6. Zaznacz Przez Internet, następnie Wyślij zgłoszenie,
- 7. Wprowadź kod Wybierz pojazd Zgłoś zbycie -
- 8. Strona zawiadomienie o zbyciu pojazdu dane pojazdu dane zbywcy i nabywcy załączniki , dane urzędu podgląd zawiadomienia